## **Checking Settings on an Existing Account:**

1. To check email settings, click Preferences in the Mail drop down.

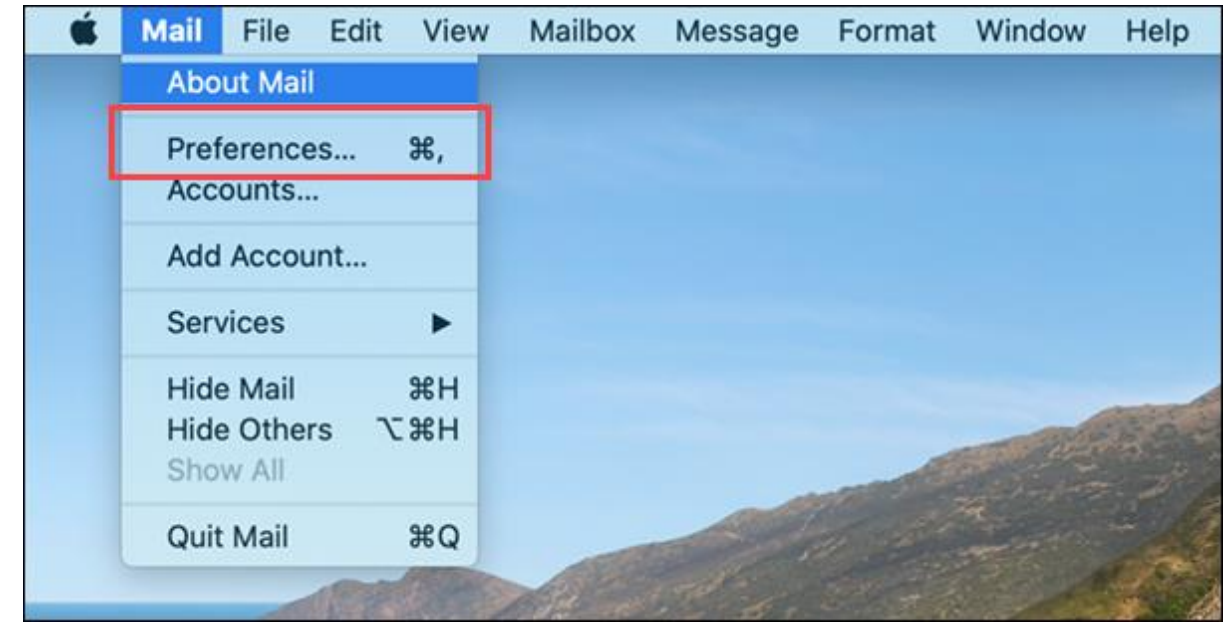

2. In the Preferences window, select Accounts then select the Cincinnati Bell email account and choose the Server Settings tab. If you are getting an error sending emails, make sure the

| • • •   |                 |           | Accounts        |                                 |                  |
|---------|-----------------|-----------|-----------------|---------------------------------|------------------|
| General | @<br>Accounts   | Junk Mail | Fonts & Colors  | /iewing Composing Signatures R  | <b>V</b><br>ules |
| @       | Zoomtov<br>IMAP | vn        | Account Informa | ation Mailbox Behaviors Serve   | er Settings      |
|         | iCloud          |           | Incoming Mail S | erver (IMAP)                    |                  |
|         | Inactive        |           | User Name:      | @zoomtown.com                   |                  |
|         |                 |           | Password:       | •••••                           |                  |
|         |                 |           | Host Name:      | imap.zoomtown.com               |                  |
|         |                 |           |                 | Automatically manage connection | n settings       |
|         |                 |           |                 | Advanced IMAP Settings          |                  |
|         |                 |           | Outgoing Mail S | erver (SMTP)                    |                  |
|         |                 |           | Account:        | Zoomtown                        | <b>2</b>         |
|         |                 |           | User Name:      | s@zoomtown.com                  |                  |
|         |                 |           | Password:       | •••••                           |                  |
|         |                 |           | Host Name:      | smtp.zoomtown.com               |                  |
|         |                 |           |                 | Automatically manage connection | n settings       |
| +       | _               | _         |                 |                                 |                  |
|         |                 |           |                 |                                 |                  |
|         |                 |           |                 |                                 | ?                |
|         |                 |           |                 |                                 |                  |

outgoing server shows the SMTP authentication.